## Installazione PLUGIN Firma SISTRI su Internet Explorer

Per installare il componente per la firma delle operazioni SISTRI in EcoDeskWeb in Internet Explorer sono necessari i permessi "Amministratore" del proprio computer.

I permessi "Amministratore" non sono necessari invece per l'utilizzo normale.

Accedere ad una delle funzioni per le quali è richiesto l'uso del dispositivo di firma SISTRI: nella pagina viene visualizzato il messaggio di avviso come nella figura che segue e un avviso ulteriore che, a seconda delle versioni di Internet Explorer, può essere posizionato in alto o in basso.

1. Cliccare sul messaggio di avviso

| EcoDeskWeb - Windows Internet Explor               | er                                                                                                    |                                                                   |                                                   |                   |                               | _8×                     |
|----------------------------------------------------|----------------------------------------------------------------------------------------------------|-------------------------------------------------------------------|---------------------------------------------------|-------------------|-------------------------------|-------------------------|
| COO V E https://ecodeskweb.ecocerve                | d.it/SISTRI/ScaricoScheda                                                                                                    | sISTRI.aspx?C=dFrFmfa5Q4uU9RD                                     | 9brifa% 🔽 🔒 😣 🦘                                   | ×P                |                               | P -                     |
| 🙀 Preferiti 🛛 👍                                    |                                                                                                    |                                                                   |                                                   |                   |                               |                         |
| E EcoDeskWeb                                       |                                                                                                    |                                                                   | 為 ·                                               | • 🗟 • 🗖 •         | 🔹 🔹 Pagina 🔹 Sicurezz         | a 🔹 Strumenti 🔹 🔞 🗸     |
| 🦁 Il sito Web sta tentando di installare il compor | ente aggiuntivo: 'EcoWeb                                                                                                    | Sign' da 'Ecocerved S.C.A.R.L'. Se si (                           | considerano attendibili sia il sito               | o che il componei | nte, fare clic qui per conser | ntire l'installazione 🗙 |
| EcoDeskWeb                                         |                                                                                                    |                                                                   |                                                   | K A               | ecoce                         | Ved                     |
| Units BTLAIN STEADS                                |                                                                                                    |                                                                   |                                                   | versione          | ; 2.3.1.58 (10/09/201         | 5) VECOWEB18            |
|                                                    | -                                                                                                    |                                                                   | No. Brits Ind                                     |                   | 0                             | 1.1                     |
| MENU PRINCIPALE Registri Ric                       | erca movimenti So                                                                                                    | arico SISTRI                                                      | menu Principale                                   | ESCI              | Segnalazione                  | Aluto                   |
|                                                    | S                                                                                                    | carico SISTRI da Scheo                                            | la Produttore                                     |                   |                               |                         |
|                                                    |                                                                                                    |                                                                   |                                                   |                   |                               |                         |
|                                                    |                                                                                                    | Stato della Registrazione: N                                      | ON FIRMATA                                        |                   |                               |                         |
|                                                    | Plugin firma SIS                                                                                                    | TRI                                                               |                                                   | ×                 |                               |                         |
|                                                    |                                                                                                    |                                                                   |                                                   |                   |                               |                         |
| Codi                                               | ce Per poter eff<br>con il Token e                                                                                                    | ettuare le firme delle registra<br>è necessario installare il com | azioni e/o schede SISTR<br>ponenente aggiuntivo ( | ti<br>che         |                               |                         |
| Codice n                                           | viene richiesto da Internet Explorer in questa pagina. Se non<br>compare in automatico la richiesta di installazione verificare che le |                                                                   |                                                   |                   |                               |                         |
| Caurale r                                          | impostazioni<br>Ecocerved in                                                                                                    | di sicurezza del browser lo o<br>caso di difficoltà.              | consentano. Contattare                            |                   |                               |                         |
|                                                    |                                                                                                    |                                                                   |                                                   |                   |                               |                         |
| Codice CER 01.03                                   | 04                                                                                                    | Chiudi                                                            |                                                   |                   |                               |                         |
| sterili                                            | che possono generare                                                                                                    | acido prodotti dalla lavorazion                                   | e di minerale soltoroso                           | //                |                               |                         |
| Descrizione CER                                    |                                                                                                    |                                                                   |                                                   |                   |                               |                         |
| Descriptione tistes                                |                                                                                                    |                                                                   |                                                   | -                 |                               |                         |
| Descrizione upica                                  |                                                                                                    |                                                                   |                                                   | <u>×</u>          |                               |                         |
| Stato fisico Solido                                | non pulverulento                                                                                                    | Classi di pericolo H1 H                                           | 114                                               |                   |                               |                         |
|                                                    |                                                                                                    | Classi di pericolo 2015                                           |                                                   |                   |                               |                         |

e quindi sul comando "Installare il componente aggiuntivo per tutti gli utenti del computer"

| EcoDeskWeb - Windows Internet Explorer                    | TDI/ScavizaSchodsSTSTDI acay2Ca       |                                                  |                            |                                            |                                                                  |                                            | B × |  |
|-----------------------------------------------------------|---------------------------------------|--------------------------------------------------|----------------------------|--------------------------------------------|------------------------------------------------------------------|--------------------------------------------|-----|--|
| Preferiti 🛔                                               | n krjoca roboli jeda bo i kri aspore- | 0 11 111 a 3 Q 4 0 3 7 0 3                       |                            |                                            |                                                                  |                                            |     |  |
| E EcoDeskWeb                                              |                                       | 🐴 🛪 🗔 🕣 🖃 🌧 🛪 Pagina 🛪 Sicurezza 🛪 Strumenti 🛪 👔 |                            |                                            |                                                                  |                                            |     |  |
| 🕽 Il sito Web sta tentando di installare il componente aç | ggiuntivo: 'EcoWebSign' da 'Ecocerve  | ed S.C.A.R.L'. Se si c                           | onsiderano attendibi sia i | sito che il compone<br>Installa il compone | nte, fere clic qui per concer<br>ente aggiuntivo per tutti gli ( | tire l'installazione<br>itenti del compute | er  |  |
| EcoDeskWeb                                                |                                       |                                                  | Quali riscini si corrono   |                                            |                                                                  |                                            |     |  |
|                                                           |                                       |                                                  |                            | Guida barra informazioni                   |                                                                  |                                            |     |  |
| U.O.:                                                     | 6 Blad Chester STEAMS                 |                                                  |                            |                                            |                                                                  |                                            |     |  |
| Cambia Drofil                                             |                                       | Info Contratto                                   | Menu Principale            | Esci                                       | Secoalazione                                                     | Ajuto                                      |     |  |

2. Fare click sul pulsante "Installazione"

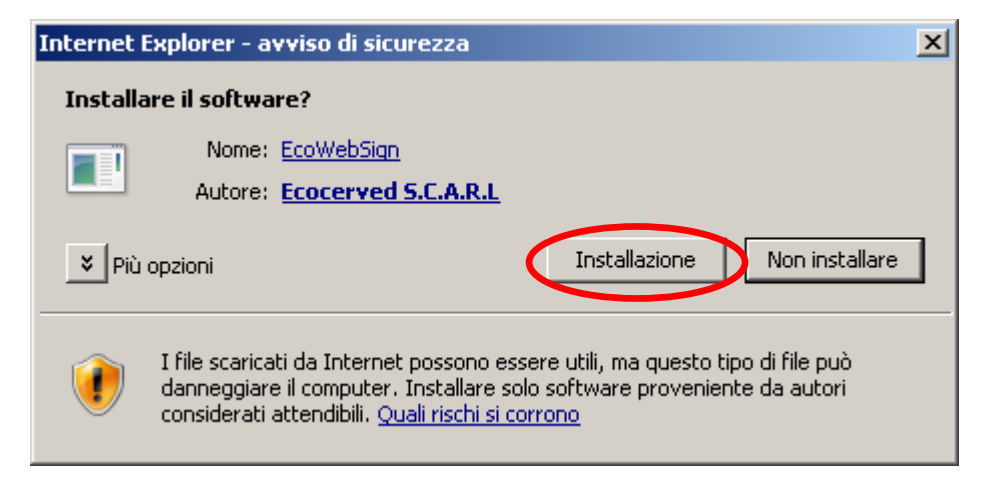

a cui seguirà un ulteriore messaggio di avviso sul quale fare click

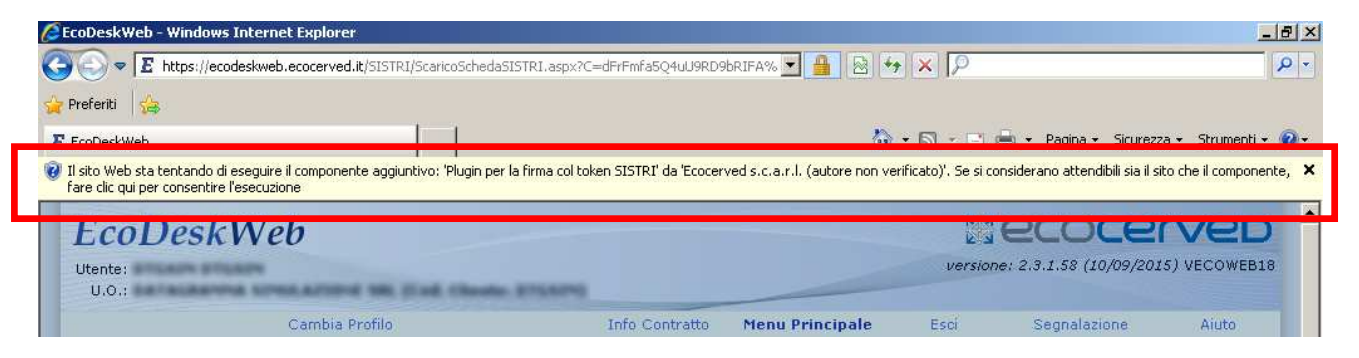

## e quindi selezionare il comando "Esegui il componente aggiuntivo"

| 🔮 EcoDeskWeb - Windows In                                            | ernet Explorer                                          |                                       |                                |                                                                                                    |                                                     | _ 8 ×                     |  |
|----------------------------------------------------------------------|---------------------------------------------------------|---------------------------------------|--------------------------------|----------------------------------------------------------------------------------------------------|-----------------------------------------------------|---------------------------|--|
| E https://ecodes                                                     | kweb.ecocerved.it/SISTRI/ScaricoSchedaS                 | ISTRI.aspx?C=dFrFmfa5Q4uU9RD9         | brifa% 🗾 🔒 😽                   | ×P                                                                                                    |                                                     | P -                       |  |
| 🚖 Preferiti 🛛 👍                                                      |                                                         |                                       |                                |                                                                                                    |                                                     |                           |  |
| E EcoDeskWeb                                                         |                                                         |                                       | 6                              | • 🗟 • 🖻                                                                                                    | 🖶 👻 Pagina 👻 Sicurezz                               | a 🔹 Strumenti 🕶 🔞 🕶       |  |
| Il sito Web sta tentando di ese<br>fare clic qui per consentire l'es | guire il componente aggiuntivo: 'Plugin per<br>ecuzione | la firma col token SISTRI' da 'Ecocer | ved s.c.a.r.l. (autore non ver | ificato)'. Se                                                                                                    | Esegui componente aggiur                            | itivo                     |  |
| EcoDeskWeb                                                           |                                                         |                                       |                                | K L                                                                                                    | Esegui componence aggiur<br>Quali rischi si corrono | gjunavo su tuta i sia web |  |
|                                                                      |                                                         |                                       |                                | Concernant of the local division of the local division of the loca | Cuida havea informazioni                            |                           |  |
| Utente:                                                              |                                                         |                                       |                                | versi                                                                                                    | Guida Darra ini Orniazioni                          |                           |  |
| Utente:<br>U.O.:                                                     | N<br>STREATING ME Had these                             | 275.579                               |                                | versi                                                                                                    | Guida barra ini orniazioni                          |                           |  |

3. Per attivare il componente, infine, fare click sul pulsante Esegui:

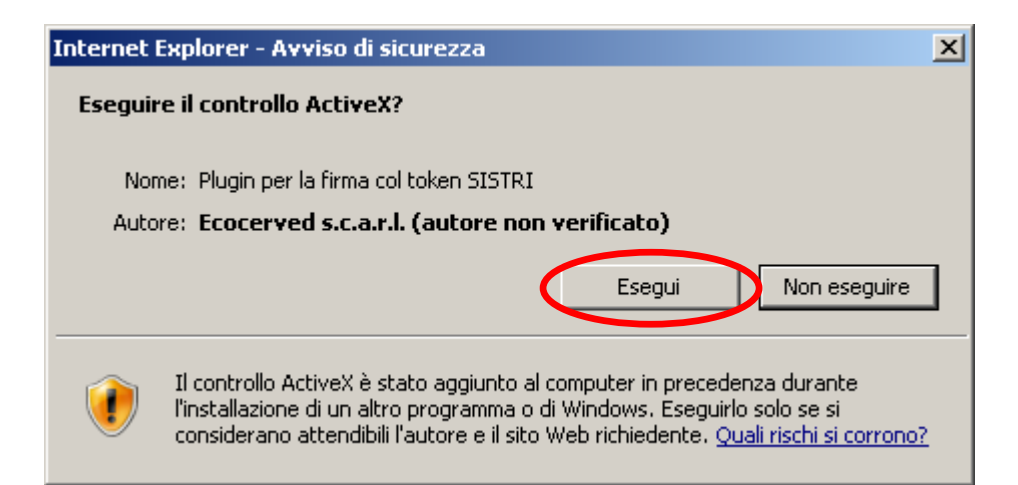